## Tipp Nr.: 2013-05

Thema : Kopieren mit Teilbildliste

Software: Nemetschek Allplan 2013 / Allplan 2012 / Allplan 2011

## Hintergrund:

Beim kopieren kann man aus der Bauwerksstruktur der CAD das Zielteilbild auswählen oder aus der Teilbildliste.

## Frage:

Wie erhält man beim Dokumentübergreifend kopieren in Allplan die Teilbildliste?

## Lösung:

Wählen Sie in Allplan im Menü Datei > Dokumentübergreifend kopieren / verschieben

Deaktivieren Sie im Dialog das Häkchen bei "Auswahl mit Bauwerksstruktur"

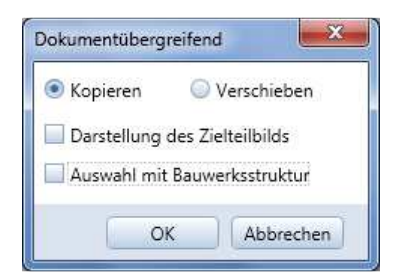

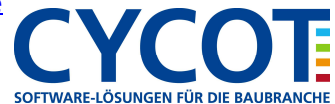

Danach erscheint die Teilbildliste für die Auswahl des Zielteilbildes in Allplan

Dort wählen Sie das Zielteilbild aus.

Die Nummer des Zielteilbildes kann auch eingegeben werden. Das Teilbild wird dann markiert.

| Zielteilbild wählen |                         | ×  |
|---------------------|-------------------------|----|
| Nr.                 | Teilbildname            | •  |
| 94                  |                         |    |
| 95                  |                         |    |
| 96                  |                         |    |
| 97                  |                         |    |
| 98                  |                         |    |
| 99                  |                         |    |
| 100 📐               | Grundstück              |    |
| 101                 |                         |    |
| 102                 | Gelände DGM             |    |
| 103                 | Gelände DGM bearbeitet  |    |
| 04 🚺                | Ergebnis DGM in 3D      |    |
| 105 🚺               | 3D in Ebenen            |    |
| 106                 |                         |    |
| 107                 |                         |    |
| 108                 |                         |    |
| 109 📐               | Aussengestaltung Visual |    |
| 110                 |                         |    |
| 111                 |                         |    |
| 112                 |                         |    |
| 113                 |                         |    |
| 114                 |                         |    |
| 115                 |                         |    |
| 116                 |                         |    |
| 117                 |                         | Ť  |
| •                   |                         |    |
|                     | OK Abbreche             | en |

Dann gehen Sie auf OK und markieren die Daten, welche auf das Zielteilbild kopiert werden müssen.

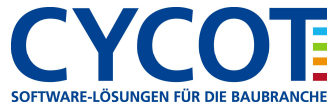